## **STB EMULATOR INSTALLATION**

## <u>Télécharger STBEMU VIA le GOOGLE PLAY STORE ou VIA LE</u> <u>BROWSER ET TAPER L'ADRESSE : www.iptvboxfr.com/stbemu.apk</u>

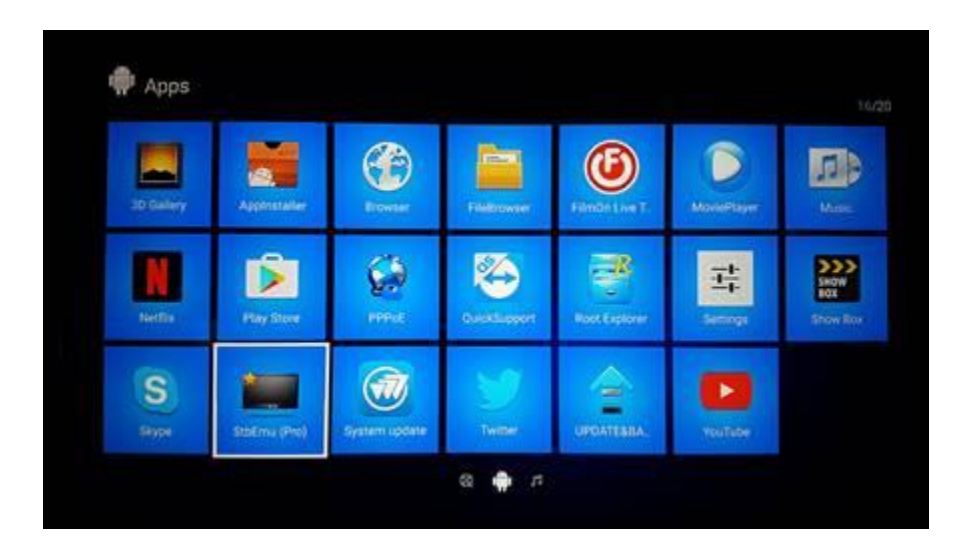

- SELECT STBEMU
- SELECTIONNER STBEMU

To configure the application for your IPTV portal, open settings (from menu) and configure one or more profiles. Read more on http://wiki.stbemu.com

- PRESS AND HOLD OK BUTTON
- APPUYEZ ET TENIR ENFONCER OK

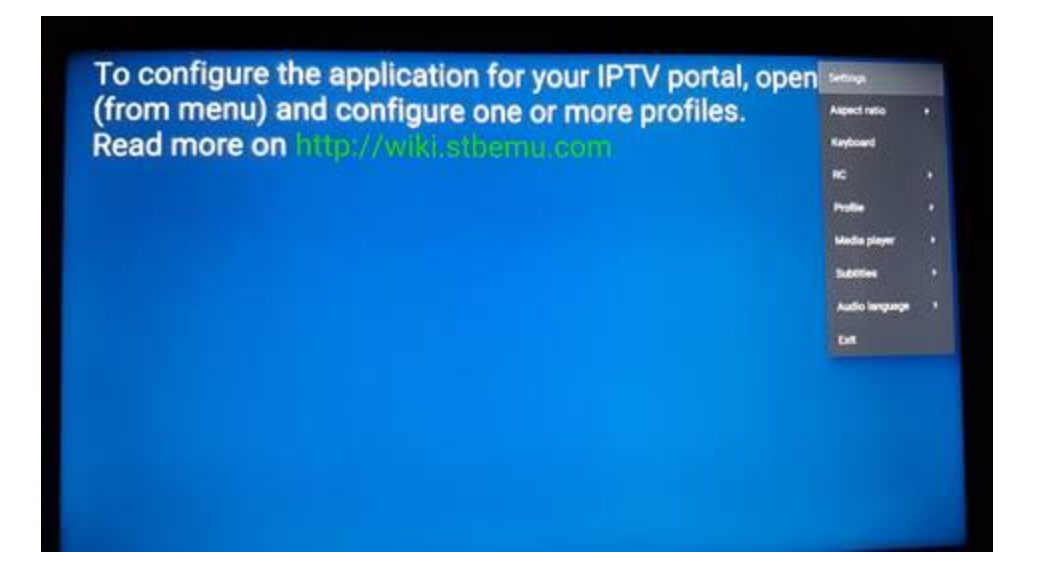

- SELECT SETTINGS
- CHOISSIR SETTINGS

| Common settings                                    | discount of the second |   |
|----------------------------------------------------|------------------------|---|
| Contranton Aye settanga<br>Configure kay maga      |                        | 1 |
| Compare by maps. Mouse or track screen is required | The prove Without      |   |
| Lipclates                                          |                        |   |
| Saw and restore settings                           |                        |   |
| Almat.,<br>Next Am                                 |                        |   |
|                                                    |                        |   |
|                                                    |                        |   |
|                                                    |                        |   |
|                                                    |                        |   |
|                                                    |                        |   |

- GO ON PROFILES AND SELECT AT THE RIGHT THE NEW PROFILES
- ALLER SUR PROFILES ET SELECTIONNER NEW PROFILES

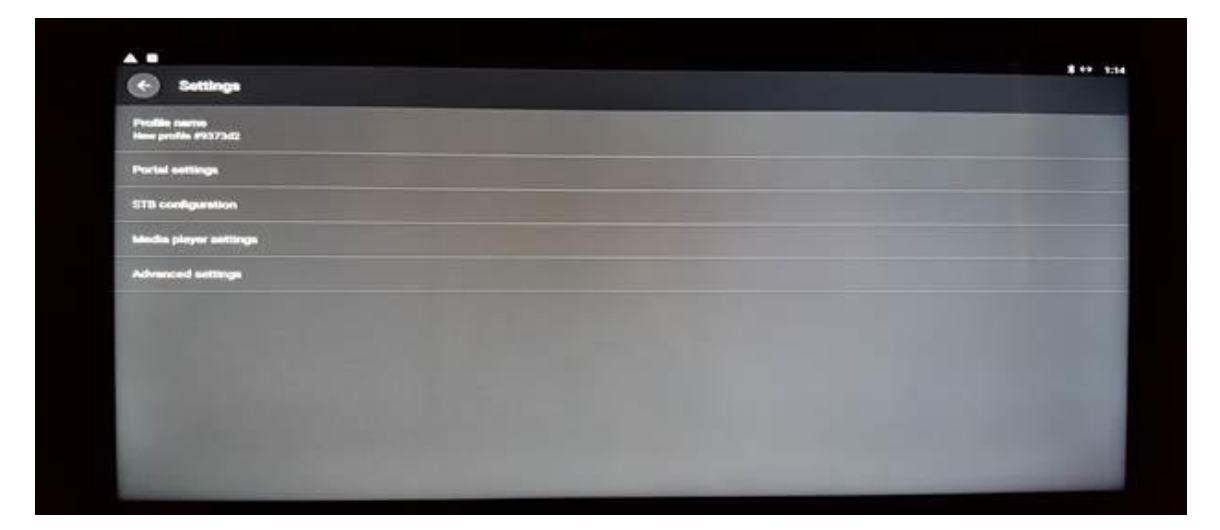

SELECT PORTAL SETTINGS AT THE TOP
CHOISIR PORTAL SETTINGS EN HAUT

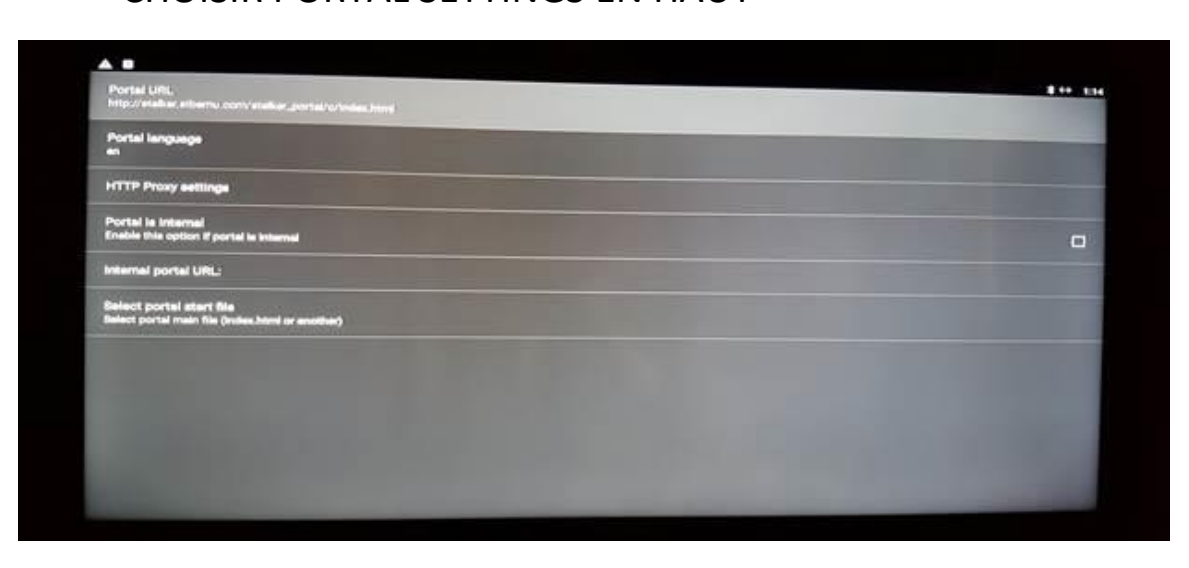

- SELECT PORTAL URL
- CHOISSIR PORTAL URL

|                    |        | Portal UR    | L            |           |                 |             |     |        |    |   |       |
|--------------------|--------|--------------|--------------|-----------|-----------------|-------------|-----|--------|----|---|-------|
|                    |        | http://stall | ver.stbernu. | com/stalk | er_portal/c     | /index.html |     |        |    |   |       |
|                    |        |              |              |           |                 |             |     | CANCEL | ок |   |       |
|                    |        |              |              |           |                 |             |     |        |    |   |       |
| Select costel whit | 1104   | HTM          | Ĺ            |           |                 | http        |     | Ot     | to |   | *     |
| q '                | z<br>W | e            | r            | 4         | t. <sup>s</sup> | y *         | u ' | i *    | 0  | p | a     |
| а                  | s      | 8            | d            | f         | g               | h           | j   | k      | I  |   | •     |
| +                  | z      | ×            | с            |           | v               | b           | n   | m      | 1  | ? | *     |
|                    |        |              |              |           |                 |             |     |        |    |   | .0071 |

- ENTER THE URL OF THE SERVER YOU HAVE SUBSCRIBES
- ECRIVEZ L ADRESS URL DU FORFAIT QUE VOUS ETES ABONNE

## DIABLO : http://diablo-pro.com:2095/c/

- <u>PRESS BACK ON THE REMOTE (TO REMOVE THE KEYBOARD)</u> <u>ARROW DOWN AND SELECT OK - AFTER PRESS BACK</u> <u>BUTTON</u>
- <u>APPUYER SUR BACK SUR LA MANETTE (POUR CACHER LE</u> <u>CLAVIER) APRES APPUYER SUR FLECHE EN BAS ET</u> <u>SELECTIONNER OK - APRES APPUYER SUR BACK POUR</u> <u>QUITTER LA PAGE</u>
- SELECT STB CONFIGURATION
- CHOISSIR STB CONFIGURATION

| STB Model Firmmans Firmmans Firmmans Elimetrings User Agent User Agent User Agent User Agent User Agent User Agent User Agent User Agent Firmmans Elimetrings Elimetrings Elim |                                        |  |
|----------------------------------------------------------------------------------------------------|----------------------------------------|--|
| Firmware         Firmware settings         User Agent<br>User Agent<br>Screen resolution<br>Screen resolution         Screen resolution<br>Screen resolution         Screen resolution<br>Screen resolution         Screen resolution<br>Screen resolution         Screen resolution<br>Screen resolution         Screen resolution<br>Screen resolution         Bestal namber<br>#b52s10cH668aer         Device ID         Handware settings         IP-address<br>IP-address                                                                                                    | STB Model                              |  |
| Firmware settings User Agent User Agent User Agent Screen resolution Screen resolution Screen resolution Screen resolution Screen resolution Firster Streen resolution Screen resolution Screen  | Fernivere                              |  |
| Under Agers         Screen resolution         Screen resolution         MAC-address         D0:1A.79:99:18:00         Serial number         MSC2s10:er/scenare         Device ID         Hardware settings         IP-address         IP-address                                                                                                    | Firmware settings                      |  |
| Screen resolution<br>Screen modulion<br>MAC-address<br>D0:1A7999:18.60<br>Serial number<br>16:02:10:076/c8tadfs<br>Device ID<br>Hardware settings                                                                                                    | Unier Agent<br>Unier Agent             |  |
| MAC-address<br>00:1A/Pr99:18:00<br>Setial number<br>#b52x10-toctoceum<br>Device ID<br>Handware settings<br>IP-address                                                                                                    | Screen resolution<br>Screen resolution |  |
| Serial number<br>9652a10-6668an8<br>Device ID<br>Hardware settings<br>IP-address<br>192,148.0.10                                                                                                    | MAC-eddmse<br>00:14/9:99:18:60         |  |
| Device ID Handware settings                                                                                                    | Serial number<br>9552x10ct6c8a49       |  |
| Hardware settings                                                                                                    | Device ID                              |  |
| IP-address<br>192.148.0.10                                                                                                    | Hardware settings                      |  |
|                                                                                                    | IP-address                             |  |

- <u>PLEASE SEND ME THE MAC ADRESS FOR THE ACTIVATION</u> <u>BY EMAIL</u>
- DONNER MOI LE MAC ADRESS POUR L ACTIVATION PAR COURRIEL
- AFTER CONFIRMATION ITS REGISTER ON THE SERVER UNPLUG AND PLUG BACK THE ANDROID BOX AND TRY IT IF ITS WORKING A YELLOW LINE IS STARTING.
- <u>APRES LA CONFIRMATION DE L ABONNEMENT SUR LE SERVEUR</u> <u>REPARTIR LA BOITE A L AIDE DE LA PRISE DE COURANT ET</u> <u>REBRANCHER. STB EMU SI CELA FONCTIONNE VOUS ALLEZ VOIR UNE</u> <u>LIGNE JAUNE DEMARRER</u>

\*\*\*\*\*\* JE VOUS COINSEILLE FORTEMENT D'ACHETER UNE BOITE OPTIMISÉ POUR LE IPTV. STBEMU EST LA PIRE APPLICATION QUI EXISTE. JE VOUS CONSEILLE D'ACHETER SUR AMAZON UNE BOITE FORMULER Z8 ou Z10 ET VOUS AUREZ LA MEILLEURE EXPÉRIENCE IPTV \*\*\*\*